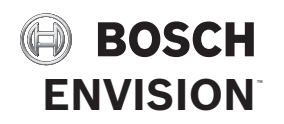

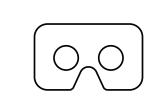

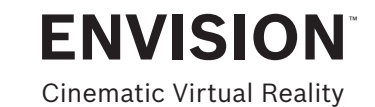

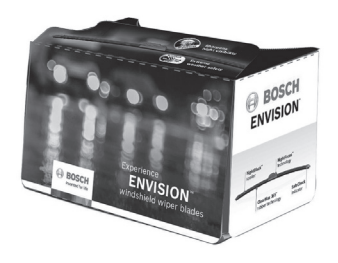

## VIRTUAL REALITY (VR) VIDEO PLAYBACK INSTRUCTIONS

VR video playback is intended for all Apple and Android phones 3.7"-6"

- **Step 1:** Connect your phone to a WiFi network (preferred) or continue using cell data (charges may apply).
- **Step 2:** Download **YouTube app** via your phone's app store for proper VR viewing (necessary).
- **Step 3:** Access the VR video via any option below:

**Option 1:** Scan the **QR code** with a QR scanner (can be downloaded via app store). **YouTube app** will open.

Option 2: Enter www.boschautoparts.com/envision into a web browser and select the VR video link to view.

**Option 3:** Open **YouTube app** and search for **"Bosch Envision VR"**.

- **Step 4:** If connected to WiFi, select the top right button (3 vertical dots), then select **"Quality"** and then the highest quality available (2160s). If not connected to WiFi, skip step 4 (high quality will not be available).
- **Step 5:** Select the mask icon **OO** in the bottom right corner of the video to enter VR mode.
- **Step 6:** Remove VR set from outer box. Assemble VR set, insert phone, and close up per instructions below. Remove protective film over eye lenses.

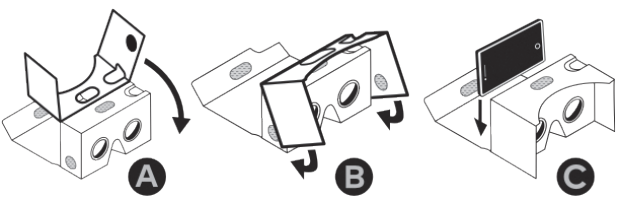

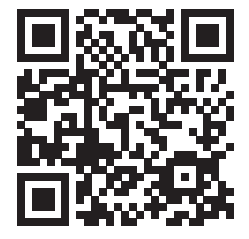

Scan **QR code** to access exclusive ENVISION™ Virtual Reality video.

Step 7: Place VR set in field of vision and use toggle on top right of VR set to select play.
Step 8: Experience ENVISION™ windshield wiper blades. Enjoy!